# **Operation Quick Start Guide V1.0 for**

# **S5/S7-TimeServer - EUROPE S5/S7-TimeServer - WORLD**

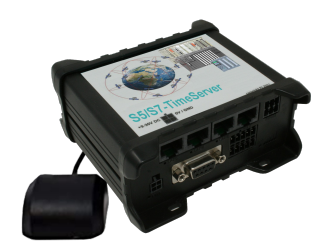

This page contains the brief instructions for the S5/S7-TimeServer-devices. Here you will find an overview of the various components on the front and back, basic hardware installation, initial login information, device specifications and general safety instructions. It is highly recommended that you familiarize yourself with the quick start guide before using the device. If you have a CONNECT-CONTROL-device, you will also find a printed version of the quick start guide in the device packaging or online on the device's product page. The only difference between the devices is the used built-in LTE modem. The Europe variant can only be used

in Europe, the World variant anywhere in the world.

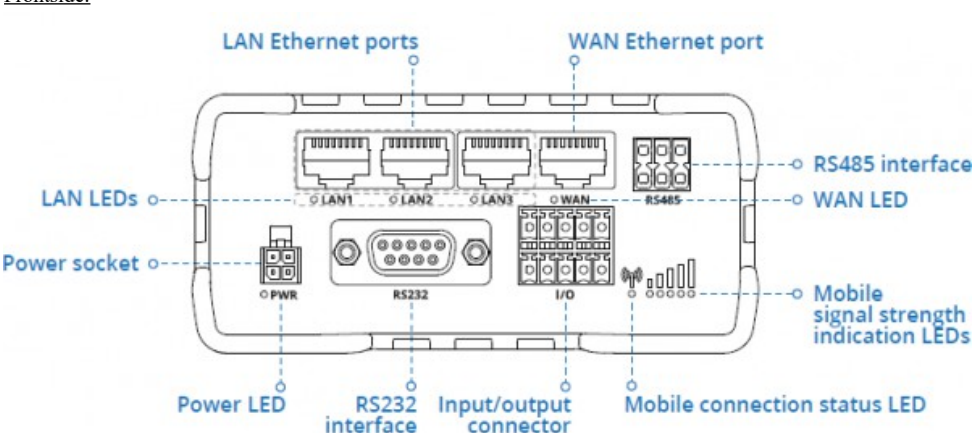

## **Connections:**

#### Frontside:

#### Backside:

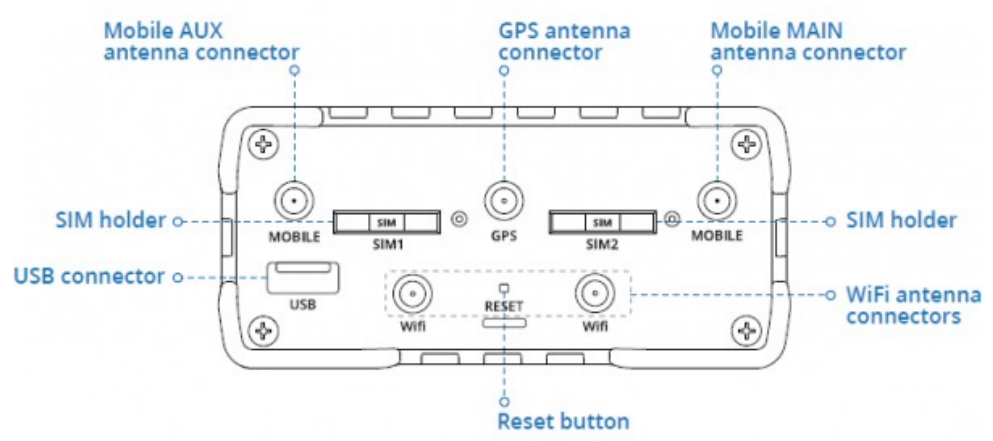

#### Power connector:

| No | Description   | Wire-color |
|----|---------------|------------|
| 1  | $+9-30V \ DC$ | Red        |
| 2  | 0V            | Black      |
| 3  | E/A           | Green      |
| 4  | E/A           | White      |
|    |               |            |

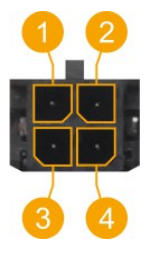

#### Hardware-installation

- 1.) Attach WiFi and GPS antennas (WLAN antenna only if access is to take place via WLAN)
- 2.) Connect the power adapter to the power socket located on the front panel of the device. Then plug the other end of the power adapter into a power outlet.
- 3.) Connect to the CONNECT-CONTROL-device wirelessly or use an Ethernet cable. The associated WIFI SSID and password are located on the underside of the device.

#### Computer-configuration (Windows):

 Enable the wireless network connection (go to Start → Control Panel → Network and Internet → Network and Sharing Center. In the left panel click the Change adapter settings link. Right click on Wireless Network Connection and select Enable).

| Control Panel > Network            | and Internet > Networ | k Connections |
|------------------------------------|-----------------------|---------------|
| Wireless Network Conne<br>Disabled | Enable                |               |

- 2.) Setup wireless network adapter on your computer (right click on Wireless Network Connection and select **Properties**. After that select **Internet Protocol Version 4 (TCP/IP)** and click **Properties**).
- 3.) Select **Obtain IP address** and **Obtain DNS server address automatically** if they are not selected. Click **OK**.

| Internet Protocol Version 4 (TCP/IPv4) Properties      |        |
|--------------------------------------------------------|--------|
| General Alternate Configuration                        |        |
|                                                        |        |
|                                                        |        |
| <ul> <li>Obtain an IP address automatically</li> </ul> |        |
|                                                        |        |
|                                                        |        |
|                                                        |        |
| Obtain DNS server address automatically                |        |
| 0                                                      |        |
|                                                        |        |
|                                                        |        |
| Adva                                                   | nced   |
| ОК                                                     | Cancel |

4.) Right click on Wireless Network Connection and select Connect to see available wireless networks.

| Wireless Ne<br>Not connec | twork Connection   |  |
|---------------------------|--------------------|--|
|                           | Disable<br>Connect |  |

5.) Choose the wireless network **RUT955\_**\*\*\*\* from the list and click **Connect**. Enter the WiFi password located on the device's label

| RUT955_****           | <b>%</b> .11 |
|-----------------------|--------------|
| Connect automatically | Connect      |
|                       |              |

#### **Commissioning:**

 Connect laptop to this WiFi network or LAN-cable in one of the 3 LAN-port and open with browser webserver with IP: <u>http://192.168.1.1</u>

| = menu |                                                                             |             |                                          |
|--------|-----------------------------------------------------------------------------|-------------|------------------------------------------|
|        |                                                                             |             | current system time: 15.12.2021 01:32:31 |
|        | add station                                                                 |             |                                          |
|        | S7-LAN Modul (192.168.1.94)<br>time adjust successful (15.12.2021 01:32:23) | ■∦ ≣<br>≁ Q |                                          |
|        |                                                                             |             |                                          |
|        |                                                                             |             |                                          |

The navigation is done by clicking on the navigation-symbol  $(\equiv)$ .

The WLAN parameters and the IP address of the S5 / S7 TimeServer can be adjusted in the configuration menu. The integrated NTP server for network devices can also be switched on and off.

#### Create a PLC station to set the time:

Click on the navigation symbol in the web interface and then on "Station". In the menu that is now open, you can see the stations that have already been created and you can add more by clicking on "Add station".

| settings » new station |                             |
|------------------------|-----------------------------|
| name:                  |                             |
| IP address:            |                             |
| channel type:          | OP connection v             |
| rack number:           | 0 0                         |
| slot number:           | 2 0                         |
| automatic:             | ☑ adjust time automatically |
| interval:              | 3600 seconds                |
| target / format:       | PLC clock ~                 |
| block number:          | 10 🗘                        |
| block offset:          | 0 0                         |
|                        | save close                  |

| Parameter:       |                                                                                     |                                                |            |  |
|------------------|-------------------------------------------------------------------------------------|------------------------------------------------|------------|--|
| name:            | Name of this connection                                                             |                                                |            |  |
| IP address:      | IP address of S7-PLC (or S7-LAN-module or S5-LAN++)                                 |                                                |            |  |
| chanel-type:     | OP-, PG-, or unspecific connection (depending on which connection is free           |                                                |            |  |
| ••               | in the HW-Config of an S7-PLC)                                                      |                                                |            |  |
| rack number:     | Rack number of S7-PLC (usually 0)                                                   |                                                |            |  |
| slot number:     | Slot number of CPU-assembly, usually slot 2                                         |                                                |            |  |
|                  | (for S7-400 with wide power-su                                                      | pply slot 3)                                   |            |  |
| automatic:       | If activated, the time is updated according to the interval-information in the PLC  |                                                |            |  |
| interval:        | Time-interval in which the time is automatically updated when automatic is selected |                                                |            |  |
| target / format: | PLC-clock:                                                                          | write the time directly to the PLC (only S7-3  |            |  |
| •                | DB S7 Date and Time:                                                                | time in DB in Date and Time-format             |            |  |
|                  | DB S7 LDT:                                                                          | S7-1500: time in $\overline{DB}$ in LDT-format |            |  |
|                  | DB S7 DTL:                                                                          | S7-1x00: time in DB in DTL-format              |            |  |
|                  | DB binary:                                                                          | time in DB, binary                             |            |  |
|                  | -                                                                                   | Year:                                          | word       |  |
|                  |                                                                                     | Month:                                         | byte [112] |  |
|                  |                                                                                     | Day:                                           | byte [131] |  |
|                  |                                                                                     | Weekday:                                       | byte [06]  |  |
|                  |                                                                                     | Hour:                                          | byte [023] |  |
|                  |                                                                                     | Minute:                                        | byte [059] |  |
|                  |                                                                                     | Second:                                        | byte [059] |  |
|                  |                                                                                     | Sommer time:                                   | byte [01]  |  |
|                  |                                                                                     | Updated:                                       | byte [01]  |  |
|                  | DB ASCII:                                                                           | time in DB, ASCII                              |            |  |
|                  |                                                                                     | Year:                                          | 4 Char     |  |
|                  |                                                                                     | Month:                                         | 2 Char     |  |
|                  |                                                                                     | Day:                                           | 2 Char     |  |
|                  |                                                                                     | Hour:                                          | 2 Char     |  |
|                  |                                                                                     | Minute:                                        | 2 Char     |  |
|                  |                                                                                     | Second:                                        | 2 Char     |  |
|                  |                                                                                     | Sommer time:                                   | Byte [01]  |  |
|                  |                                                                                     | Updated:                                       | Byte [01]  |  |
| block number:    | for DB-parameter number of data-block                                               |                                                |            |  |
| block offset:    | for DB-parameter offset of time-information                                         |                                                |            |  |

With "save" the entry is accepted and the entry is completed , with "close" without saving the window closed.

In the overview you can see the defined stations:

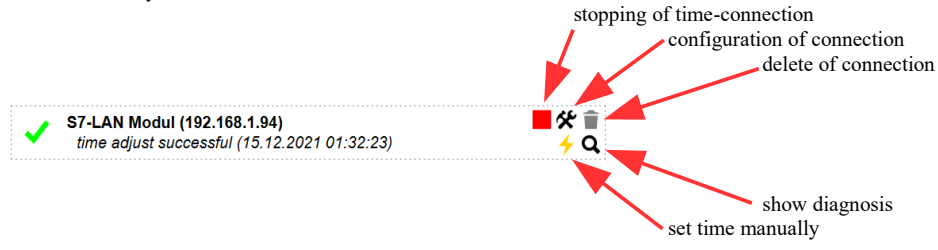

Stations with a light gray background are stopped, no time is updated here:

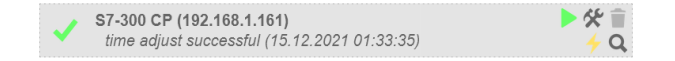

More about this product can be found in the download area on the product page.

Under the web-address https://www.process-informatik.de are product specific documentations or software-driver/-tools available to download. If you have questions or suggestions about the product, please don't hesitate to contact us.

Process-Informatik Entwicklungsgesellschaft mbH Im Gewerbegebiet 1 DE-73116 Wäschenbeuren +49 (0) 7172-92666-0

> info@process-informatik.de https://www.process-informatik.de

Copyright by PI 2021 - 2025

## Menutree Website:

## **QR-Code Website:**

- + Products / docu / downloads
  - + Hardware
    - + Time + S5/S7-TimeServer

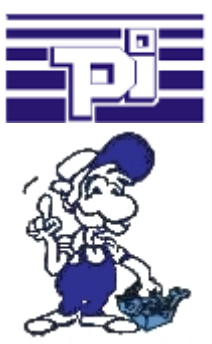

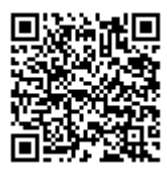

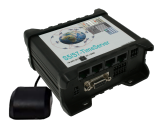

Please make sure to update your drivers before using our products.

### Data backup S7-PLC PN-port on FTP-server

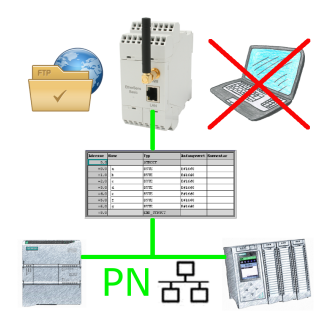

S7-PLC triggered DB-backup/-restore without additional PC via PN-port on FTP-server

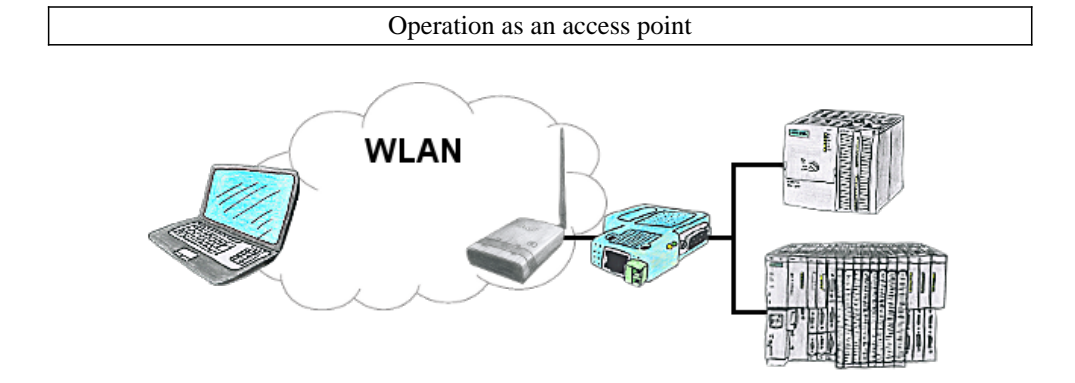

You are on site your plant and should move round the machine and simultaneously control or monitor. No problem, you parametrize ALF as an access-point and connect your S7-LAN or other network-client to him, connect your PC with him and you are online on the PLC.

### S7-300/400 (MPI/DP) to S7-300/400 (MPI/DP)

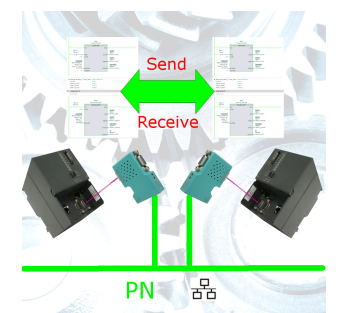

Coupling S7-controller with MPI/Profibus at S7-controller with MPI/Profibus via network

Remote-maintenance access independent of hardware

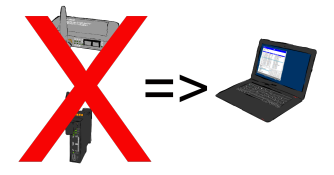

Why always take any additional hardware in the luggage for remote-access to your own systems and machines? Installing the Software-CONNECT on your PC you always have with it and access to your own CONNECT-cloud is always possible, no matter where you are.

Internet-access on the PC of course required.